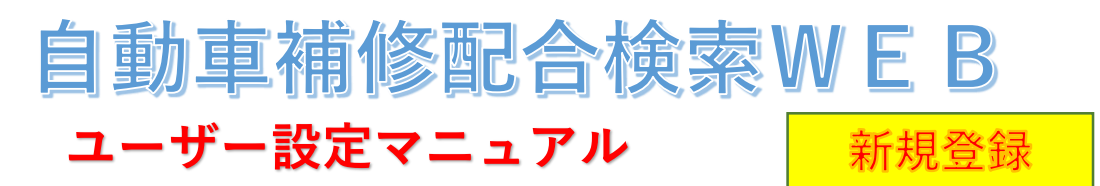

https://www.dnt.co.jp/ (大日本塗料HP) ⇒ 自動車補修塗料 ⇒ 自動車補修配合検索WEB

## 1. ログイン画面

| 【PC画面】 | 自動車補修配合検索WE                   | B                                                                                                    |
|--------|-------------------------------|----------------------------------------------------------------------------------------------------|
|        | <b>ロクイン</b><br>* (ため酒です       |                                                                                                    |
|        |                               |                                                                                                    |
|        | ログインID *                      |                                                                                                    |
|        | パスワード *                       |                                                                                                    |
|        |                               | ゲストログイン ログイン                                                                                                    |
|        | 新規ユーザー登録 1<br>ログインIDまたはパスワードを | 忘れた方はこちら                                                                                                    |
|        | 旧システムからの移行はこちら                |                                                                                                    |
|        | 重要事項                          | 第1条 契約について<br>本調色情報検索システムの利用契約(以下、「本契約」といいます。)は<br>大日本塗料株式会社(以下「当社」といいます。)が提供する調色情報<br>検索システム(以下、「本システム」といいます。)の利用に対して適用されます。利用者は本契約の全ての条項を承諾したうえで、本システムを<br>利用するものとします。<br>第2条 著作権、商標権等について |

| 【スマートフォン画面】 |                                                                                                    |
|-------------|----------------------------------------------------------------------------------------------------|
|             | <b>ログイン</b><br>* は必須です。                                                                                                    |
|             | ログインID *                                                                                                    |
|             | パスワード*                                                                                                    |
|             | ゲストログイン                                                                                                    |
|             | 新規ユーザー登録                                                                                                    |
|             | ロシインDJまたは、パワートを忘れた方はこちら                                                                                                    |
|             | 重要事項                                                                                                    |
|             | 保有している利用者の責任とみなします。万一、IDまたはパスワード<br>が第三者に満進した場合にはただちに当社にご連絡ください。<br>また利用者が本契約に違反したと判断した場合、当社は利用者のID<br>およびパスワードを削除し、本システムの提供を停止し本契約を解除<br>することができるものとします。 |
|             | 2017年9月15日作成                                                                                                    |
|             |                                                                                                    |

●「新規ユーザー登録」リンクを押して下さい。

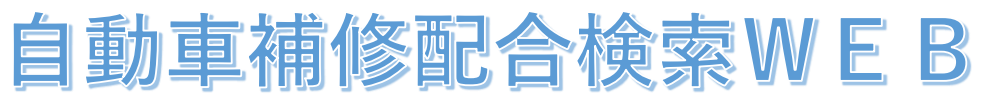

## 2. ユーザー仮登録画面

# ●ユーザー仮登録画面が表示されます

| <b>ユーザー仮登録</b><br>* は必須です。<br>メールアドレス*<br>2 現在受信可能なメールアドレスを入力<br><sup>重要事項</sup>                                                                                             |                                        |
|----------------------------------------------------------------------------------------------------|----------------------------------------|
| メールアドレス*<br>2 現在受信可能なメールアドレスを入力<br>重要事項     「メールア                                                                                                    |                                        |
|                                                                                                    | ドレス を入力の上、「重要事項 内容を                    |
| 第1条 契約について<br>本調色情報検索システムの利用契約(以下、「本契約」といいます。)<br>は大日本塗料株式会社(以下「当社」といいます。)が提供する調色情<br>報検索システム(以下、「本システム」といいます。)の利用に対して適<br>用されます。利用者は本契約の全ての条項を承諾したうえで、本シス<br>テムを利用するものとします。 | ]意する"のチェックボックスヘチェックを<br>登録」ボタンを押して下さい。 |
| (第2条 者作権、商標権等について)<br>3 ▲ 同意する<br>仮登録<br>4                                                                                                    |                                        |

→画面は承認コード入力へ遷移され、入力したメールアドレスへ別途メールが送付されます。
※入力したメールアドレスがすでに登録されていた場合は下記のエラーメッセージが表示されますので
別のメールアドレスをご使用ください。

▲ このメールアドレスは既に使用されています。

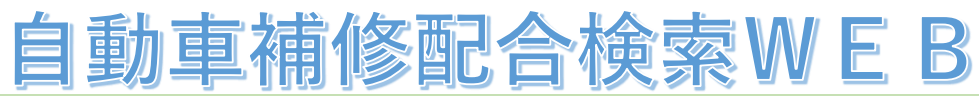

3. 承認コード入力画面

●承認コード入力画面が表示されます。

| <b>承認コード入力</b><br>入力いただきましたメールアドレスに承認コードを送付しましたので<br>15分以内に本登録を完了させてください。 |   |
|---------------------------------------------------------------------------|---|
| 承認コード <b>5 ◆◆◆◆</b>                                                       |   |
|                                                                           | 6 |

●同時に、指定のメールアドレスへ別途下記内容のメールが届きます。

<ユーザー登録時の自動送信メール> 件名:【大日本塗料】承認コード通知 本文:ユーザー仮登録が完了しました。 15分以内に、以下の承認コードを承認コード入力画面にて入力いただき、本登録をお願い致します。 承認コード:◆◆◆◆

●メールで通知された承認コード(4桁の数字)を入力し、「次へ」ボタンを押して下さい。 ※メール配信後、15分以内に承認コードを入力し、 承認完了できなければ、下記エラーメッセージが 表示され、再度、はじめからやり直しとなります。

> ▲ この承認コードは登録されていないか 15分以上経過しているため使用できません。

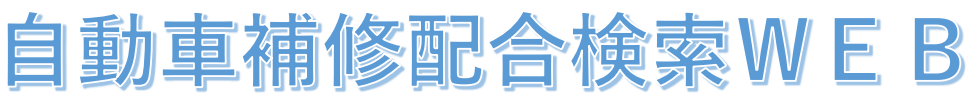

## 4. ユーザー登録画面

#### ●ユーザー登録画面が表示されます。

| <b>ユーザー登録</b><br>* は必須です。 |                    |      |
|---------------------------|--------------------|------|
| ログインID *                  | test1234           |      |
| メールアドレス *                 |                    |      |
| パスワード *                   |                    |      |
| 新パスワード *                  |                    |      |
| 新パスワード(確認) *              |                    |      |
| 会社名(漢字) *                 | てすと会社名 (7)         |      |
| 会社名(力ナ) *                 | テストカイシャ            |      |
| 業種 <b>*</b>               | 自動車鈑金塗装 × ▼        |      |
| 部署 *                      | 部署A                |      |
| 役職                        | 役職A                |      |
| 氏名(漢字) *                  | てすと太郎              |      |
| 氏名(力ナ) *                  | <b>テストタロウ</b>      |      |
| 電話番号 *                    | 090-1234-5678      |      |
| 郵便番号 *                    | 550-0004           | 住所検索 |
| 都道府県 *                    | 大阪府                |      |
| 市区町村 *                    | 大阪市西区              |      |
| 番地以降                      | 靱本町                |      |
| 使用塗料 *                    | スイフト2 Kベース     × ▼ |      |
|                           | 登録                 | 8    |

●ログインID(半角英数記号で6~100文字)、新パスワード(半角英数記号のうち2種以上混在の6~32文字)、 その他必須項目を入力し、「登録」ボタンを押して下さい。 ※メールアドレスのみ登録済みで自動入力さ れています。

●ユーザー登録が完了すると、下記メッセージが表示されます。

更新が完了しました。再度ログインしてください。 ⇒ログイン画面

※必須項目の入力が漏れている場合は、エラーメッセージが表示されます。

●登録が完了したら1.のログイン画面戻り、ログインして下さい。

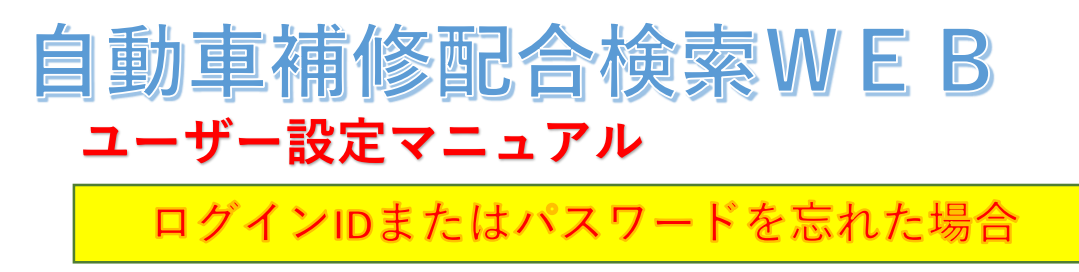

https://www.dnt.co.jp/ (大日本塗料HP) ⇒ 自動車補修塗料 ⇒ 自動車補修配合検索WEB **1. ログイン画面** 

| 自動車補修配合検索V     | VEB                                                                                                    |                                                                                                    |
|----------------|----------------------------------------------------------------------------------------------------|----------------------------------------------------------------------------------------------------|
| ログイン           |                                                                                                    |                                                                                                    |
| * は必須です。       |                                                                                                    | -                                                                                                    |
| ログインID *       |                                                                                                    |                                                                                                    |
| パスワード *        |                                                                                                    |                                                                                                    |
|                | ゲストログイン                                                                                                    |                                                                                                    |
| 新規ユーザー登録       |                                                                                                    |                                                                                                    |
| ログインIDまたはパスワード | を忘れた方はこちらく 1                                                                                                    |                                                                                                    |
| 旧システムからの移行はこち  |                                                                                                    |                                                                                                    |
| 重要事項           | 第1条 契約について<br>本調色情報検索システムの利用契約(以下、「本契約」といいます。)は<br>大日本塗料株式会社(以下「当社」といいます。)が提供する調色情報<br>検索システム(以下、「本システム」といいます。)の利用に対して適用さ<br>れます。利用者は本契約の全ての条項を承諾したうえで、本システムを<br>利用するものとします。<br>第2条 著作権、商標権等について | *                                                                                                    |
|                | 自動車補修配合検索V<br><b>ログイン</b><br>* は必須です。<br>ログインID *<br>パスワード *<br>新規ユーザー登録<br>ログインIDまたはパスワード*<br>IEシステムからの移行はこち・<br>重要事項                                                                           | 自動車補修配合検索WEB         ログインD         * は必須です。         ログインID *         パスワード *         ゲストログイン         新規ユーザー登録         ログインIDまたはパスワードを忘れた方はこちら         1         旧システムからの移行はごちら         重要事項         第1条 契約について         本調色情報検索システムの利用契約(以下、「本契約」といいます。)は         大日本塗料株式会社(以下「当社」といいます。)が提供する調色情報         検索システム(以下、「本システム」といいます。)の利用に対して適用されます、利用者は本契約の全ての条項を承諾したうえで、本システムを         利用するのをとします。         第2条 著作権、商標権等について |

| 【スマートフォン画面】 |                                                                                                    |
|-------------|----------------------------------------------------------------------------------------------------|
|             | <b>ログイン</b><br>* は必須です。                                                                                                    |
|             | ログインID*                                                                                                    |
|             | パスワード*                                                                                                    |
|             | ダストログイン                                                                                                    |
|             | 新規ユーザー登録                                                                                                    |
|             | ログインIDまたはパスワードを忘れた方はこちら<br>1                                                                                                    |
|             | 旧システムからの移行はこちら                                                                                                    |
|             | 保有している利用者の責任とみなします。万一、IDまたはバスワード<br>が第三者に漏洩した場合にはただちに当社にご連絡ください。<br>また利用者が本契約に違反したと判断した場合、当社は利用者のID<br>およびパスワードを削除し、本システムの提供を停止し本契約を解除<br>することができるものとします。<br>2017年9月15日作成 |
|             |                                                                                                    |

●「ログインIDまたはパスワードを忘れた方はこちら」リンクを押して下さい。

# 自動車補修配合検索WEB

2. ログインIDまたはパスワードを忘れた場合画面

## ●1のリンクを押すと下記画面が表示されます。

| <b>ログインIDまたは</b><br>*は必須です。 | パスワードを忘れた場合                                            |  |
|-----------------------------|--------------------------------------------------------|--|
| メールアドレス *                   | ●●●@●●.ne.jp                                           |  |
| パスワード *                     | •••••                                                  |  |
| 追加入力切替                      | <ul> <li>パスワード () ログインID () 電話番号</li> <li>3</li> </ul> |  |
| ※IDを忘れた場合は、                 | メールアドレスとパスワードを入力する                                     |  |

※ユーザー情報入力項目は選択可能です。メールアドレスは必ず入力してください。

|           | ログインIDまたはパスワードを忘れた場合<br>*は必須です。 |                        |    | ログインIDまたはパスワードを忘れた場合<br>* は必須です。 |                          |    |
|-----------|---------------------------------|------------------------|----|----------------------------------|--------------------------|----|
|           | メールアドレス *                       | •••@••.ne.jp           |    | メールアドレス *                        | •••@••.ne.jp             |    |
| $\langle$ | 電話番号 *                          | 12345678900            | (  | ログイン10*                          | •••••                    |    |
|           | 追加入力切替                          | ○ パスワード ○ ログイン ● 電話番号  |    | 追加入力切替                           | ○ パスワード () ログインID ) 電話番号 |    |
|           | ※ID、およびパ                        | スワードをを忘れた <u>場合</u> は、 |    | ※パスワードを                          | を忘れた場合は、                 |    |
|           | メールアドレ                          | スと電話番号を入力する            | 進む | メールアドレ                           | スとログインIDを入力する            | 進む |

●「メールアドレス」に加え、「パスワード」「ログインID」「電話番号」のいずれかを選択の上、 入力し、「進む」ボタンを押して下さい。

→画面は3.へ遷移され、入力したメールアドレスへ別途メールが送付されます。

※必須項目の入力が漏れている場合、もしくは入力内容がユーザー登録されている情報と一致しない 場合、エラーメッセージが表示されます。

ご登録情報と一致しません。登録した情報を入力して下さい。

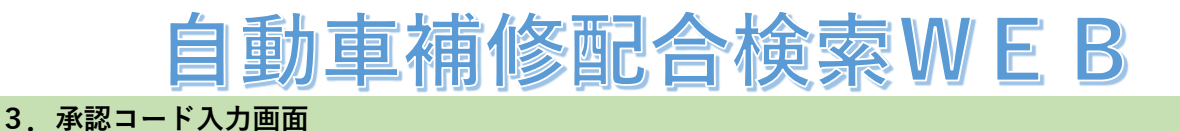

# ●承認コード入力画面が表示されます。

| 承認コード入力<br>入力いただきましたメールアドレ<br>15分以内に本登録を完了させてく | ッスに承認コードを送付しましたので<br>ください。 |    |
|------------------------------------------------|----------------------------|----|
| 承認コード                                          | 5                          |    |
|                                                |                            | 次へ |

## ●指定のメールアドレスへ下記内容のメールが届きます。

| <ユーザー登録時の自動送信メール>           |
|-----------------------------|
| 件名:【大日本塗料】承認コード通知           |
| 本文:ユーザー仮登録が完了しました。          |
| 15分以内に、以下の承認コードを承認コード入力画面にて |
| 入力いただき、本登録をお願い致します。         |
| 承認コード:◆◆◆◆                  |

●メールで通知された承認コード(4桁の数字)を入力し、「次へ」ボタンを押して下さい。

※メール配信後、15分以内に承認コードを入力し、 承認完了できなければ、下記エラーメッセージが 表示され、再度、1.の画面からやり直しとなります。

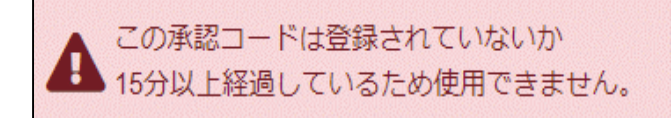

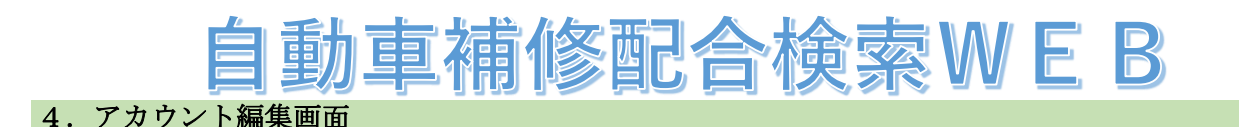

## ●アカウント登録画面が表示されます。

| ログインIDまた<br>* は必須です。 | はパスワードを忘れた場合   |         |
|----------------------|----------------|---------|
| ログインID *             | test1234       |         |
| メールアドレス *            |                |         |
| パスワード *              |                | パスワード変更 |
| 会社名(漢字) *            | てすと会社名         |         |
| 会社名(力ナ) *            | テストカイシャ        | 6       |
| 業種 <b>*</b>          | 自動車鈑金塗装 ×、     | •       |
| 部署 *                 | 部署A            |         |
| 役職                   | 役職A            |         |
| 氏名(漢字) *             | てすと太郎          |         |
| 氏名(力ナ) *             | テストタロウ         |         |
| 電話番号 *               | 090-1234-5678  |         |
| 郵便番号 *               | 550-0004       | 住所検索    |
| 都道府県 *               | 大阪府            |         |
| 市区町村 *               | 大阪市西区          |         |
| 番地以降                 | <b></b> 翻本町    |         |
| 使用塗料 *               | スイフト2 Kベース × • | •       |
|                      | 完了             | 7       |

●既に登録されているアカウント情報が表示され、内容を確認します。 現パスワードは"\*\*\*\*\*"表示されているため、パスワードを忘れた場合は、「パスワード変更」 ボタンを押し、新パスワードを設定します。

●「完了」ボタンを押すと、下記メッセージが表示されます。

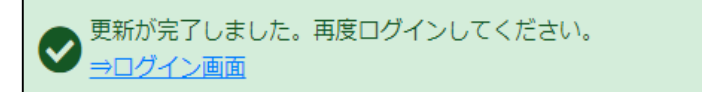

※必須項目の入力が漏れている場合は、エラーメッセージが表示されます。

●1. の画面へ戻り、ログインして下さい。

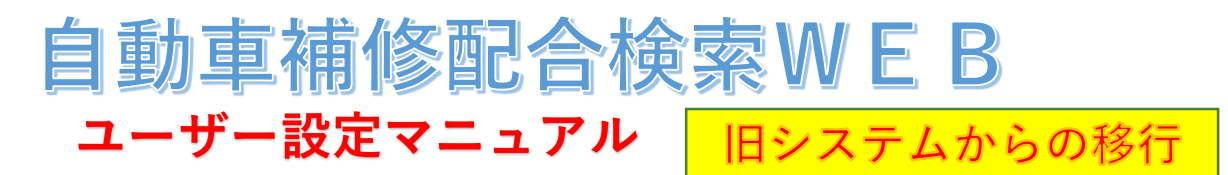

https://www.dnt.co.jp/ (大日本塗料HP) ⇒ 自動車補修塗料 ⇒ 自動車補修配合検索WEB **1. ログイン画面** 

| 【PC画面】 | 自動車補修配合検索WEB        |                                                                                                    |
|--------|---------------------|----------------------------------------------------------------------------------------------------|
|        | ログイン                |                                                                                                    |
|        | * は必須です。            |                                                                                                    |
|        | ログインID *            |                                                                                                    |
|        | パスワード *             |                                                                                                    |
|        |                     | ゲストログイン ログイン                                                                                                    |
|        | 新規ユーザー登録            |                                                                                                    |
|        | ログインIDまたはパスワードを忘れ   | れた方はこちら                                                                                                    |
|        | 旧システムからの移行はこちら      | ① 旧システムにユーザー登録されている方は<br>~ こちらから                                                                                                    |
|        | 重要事項<br>大<br>検<br>利 | 契約について<br>個色情報検索システムの利用契約(以下、「本契約」といいます。)は<br>日本塗料株式会社(以下「当社」といいます。)が提供する調色情報<br>索システム(以下、「本システム」といいます。)の利用に対して適用さ<br>ます。利用者は本契約の全ての条項を承諾したうえで、本システムを<br>日本まれのとします。 |
|        |                     | アッションション                                                                                                    |

| 【スマートフォン画面】 | ★ 大日本塗料株式会社                                                                                                    |
|-------------|----------------------------------------------------------------------------------------------------|
|             | <b>ログイン</b><br>* は必須です。                                                                                                    |
|             | ログインロ*                                                                                                    |
|             | パスワード *                                                                                                    |
|             | ゲストログイン                                                                                                    |
|             | 新規ユーザー登録                                                                                                    |
|             | ログインIDまたはパスワードを忘れた方はこちら<br>旧システムからの移行はこちら                                                                                                    |
|             | 重要事項<br>保有している利用者の責任とみなします。方一、IDまたはバスワード<br>が第三者に漏洩した場合にはただちに当社にご連絡ください。<br>また利用者が本契約に違反したと判断した場合、当社は利用者のID<br>およびパスワードを削除し、本システムの提供を停止し本契約を解除<br>することができるものとします。<br>2017年9月15日作成 |
|             |                                                                                                    |

●「旧システムからの移行ユーザーはこちら」リンクを押して下さい。

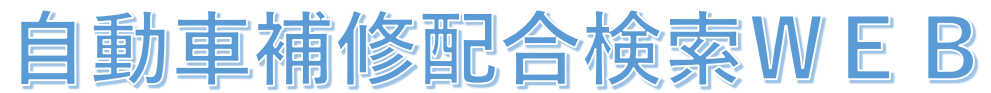

2. 旧システムからの移行画面

●移行には旧検索システムに登録済みの<u>メールアドレス</u>および<u>ログインID</u>を入力します。

| <b>旧システムから</b><br>*は必須です。 | の移行                     |  |
|---------------------------|-------------------------|--|
| メールアドレス*                  | ●●●@●●.ne.jp(メールアドレス)   |  |
| ログインID *                  | 2) ●●●●●●●●●● (ログインID)  |  |
| 追加入力切替                    | ● ガインID ()電話番号          |  |
|                           | 3<br><u>(#0)</u> (4)    |  |
| ※登録メールアドレ                 | ▼<br>スと旧ログインIDを使用した移行方法 |  |
|                           |                         |  |

●ログインIDを忘れてしまった場合は<u>メールアドレスと電話番号</u>でも移行可能です。

| 旧システムからの<br>* は必須です。 | 移行                    |    |
|----------------------|-----------------------|----|
| メールアドレス *            | ●●●@●●.ne.jp(メールアドレス) |    |
| 電話番号 *               | 12345678900(電話番号)     |    |
| 追加入力切替               | ○ ログインID ● 括番号        |    |
| ※登録メールアドレスと          | 電話番号を使用した移行方法         | 進去 |

●情報を入力し「進む」ボタンを押して下さい。

→画面は3. へ遷移され、入力したメールアドレスへ別途メールが送付されます。

※必須項目の入力が漏れている場合、もしくは入力内容がユーザー登録されている情報と一致しない 場合、エラーメッセージが表示されます。

ご登録情報と一致しません。登録した情報を入力して下さい。

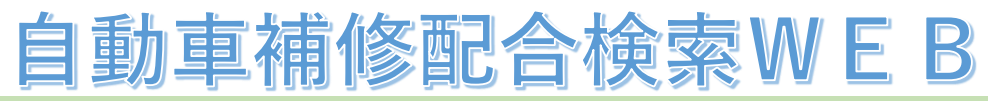

3. 承認コード入力画面

●承認コード入力画面が表示されます。

| <b>承認コード入力</b><br>入力いただきましたメールアドレスに承認コードを送付しましたので<br>15分以内に本登録を完了させてください。 |                                     |
|---------------------------------------------------------------------------|-------------------------------------|
| 承認コード 5 ◆◆◆◆                                                              |                                     |
| ※メールアドレスに届いた承認コードを入力します。                                                  | <b><i>(</i></b> <i>(</i> <b>)</b> ) |

# ●指定のメールアドレスへ下記内容のメールが届きます。

<ユーザー登録時の自動送信メール> 件名:【大日本塗料】承認コード通知 本文:ユーザー仮登録が完了しました。 15分以内に、以下の承認コードを承認コード入力画面にて 入力いただき、本登録をお願い致します。 承認コード:◆◆◆◆

●メールで通知された承認コード(4桁の数字)を入力し、「次へ」ボタンを押して下さい。

※メール配信後、15分以内に承認コードを入力し、 承認完了できなければ、下記エラーメッセージが 表示され、再度、1.の画面からやり直しとなります。

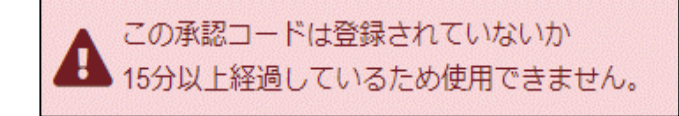

# 自動車補修配合検索WEB

④アカウント編集画面

## ●アカウント登録画面が表示されます。

| <br>字と@ が使用できます。6文字以上で入力してください。<br>字と@ が使用できます。6文字以上で入力してください。<br><b>±名</b><br>ジャ<br>版金塗装 × V      |                    |
|----------------------------------------------------------------------------------------------------|--------------------|
| <br>字と@ が使用できます。6文字以上で入力してください。<br>字と@ が使用できます。6文字以上で入力してください。<br><b>1名</b><br>シャ<br>版金塗装 ×        |                    |
| **** *と@ が使用できます。6文字以上で入力してください。 *と@ が使用できます。6文字以上で入力してください。 <b>±4</b> シャ 版金塗装 × ∨                 |                    |
| 平との が使用できます。6文字以上で入力してください。       平との が使用できます。6文字以上で入力してください。       土名       シャ       版金塗装     × > |                    |
| 字と9が使用できます。6文字以上で入力してください。<br><b>±名</b><br>ジャ<br>版金塗装 × ∨                                          |                    |
| t名<br>シャ<br>版金塗装 × ×                                                                               |                    |
| シャ<br>版金塗装 × •                                                                                     |                    |
| 版金塗装 × •                                                                                           |                    |
|                                                                                                    |                    |
|                                                                                                    |                    |
|                                                                                                    |                    |
| IB                                                                                                 |                    |
| ¢                                                                                                  |                    |
| -5678                                                                                              |                    |
| •                                                                                                  | 住所検索               |
|                                                                                                    |                    |
| X                                                                                                  |                    |
|                                                                                                    |                    |
|                                                                                                    |                    |
| 51                                                                                                 | 5区<br>7ト2 Kベース × マ |

●既に登録されているアカウント情報が表示され、内容を確認します。 新パスワードの設定および、各アカウント情報の必須項目で未入力項目を入力して下さい。

●「完了」ボタンを押すと、下記メッセージが表示されます。

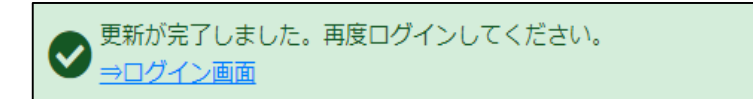

※必須項目の入力が漏れている場合は、エラーメッセージが表示されます。

●1.の画面へ戻り、ログインして下さい。